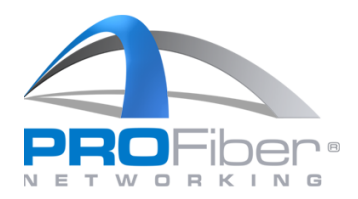

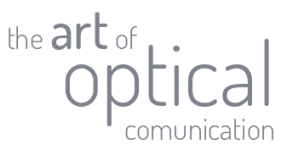

## Upgrade svářečky S178A/S153A/NJ001 programem Splicer Data Explorer

## <u>Upozornění</u>

- Pomocí Splicer Data Exploreru lze upgradovat pouze svářečky S178A/S153A se softwarem A04 a vyšším.
- Upgradovat lze obě generace svářeček S178A, S178A Ver. 2, S153A, S153A Ver. 2.
- V průběhu upgradu neodpojujte USB kabel, jinak může dojít k poškození svářečky.
- Před započetím upgradu připojte svářečku na napáječ.
- V průběhu upgradu budou přepsány všechny svařovací a zapékací programy do defaultního nastavení. Pokud máte programy editované, proveď te zálohu.
- K provedení upgradu je nutný přístup k síti internet.

Aktuální verzi programu Splice Data Explorer můžete stáhnout na <u>stránkách výrobce</u> nebo <u>webu PROFiber</u>.

Podrobný manuál v anglickém jazyce na stránkách výrobce.

## Postup pro upgrade svářečky

- 1. Zapněte svářečku a připojte k PC pomocí mini USB kabelu.
- 2. Nainstalujte USB ovladače.
- 3. Zapněte Splicer Data Explorer. Zobrazí se okno, které vás upozorňuje na zhasnutí LCD svářečky. Klikněte "OK".

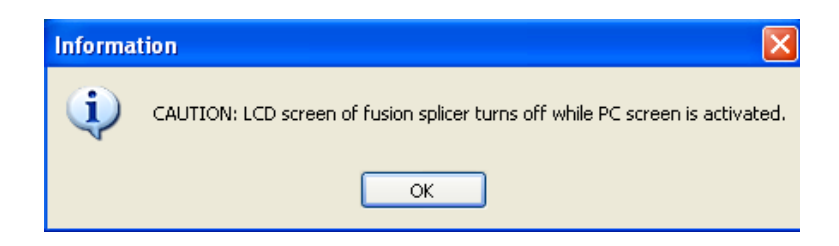

4. Zobrazí se hlavní panel Splicer Data Exploreru. Klikněte na záložku "Update".

| - | Splice Data Explorer | [Vers | ion 1.3.2]          |                    |        |
|---|----------------------|-------|---------------------|--------------------|--------|
|   | Monitor              |       | Manual Capture Data | Splice Information | Update |
|   |                      |       |                     |                    |        |
|   |                      |       |                     |                    |        |

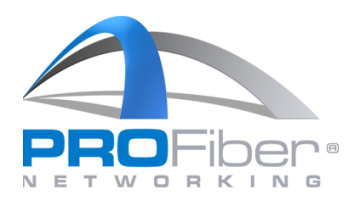

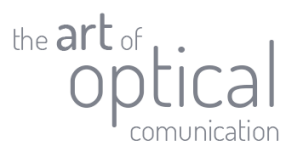

5. Klikněte na "Update Fusion Splicer".

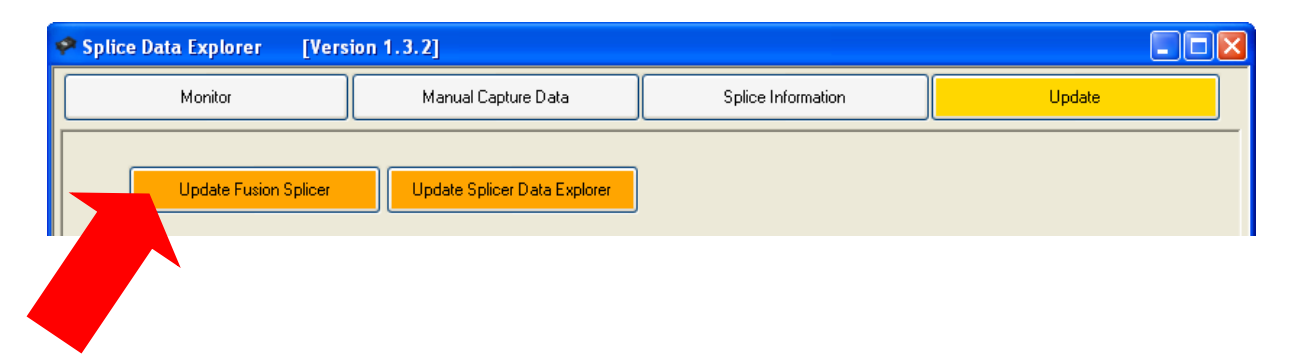

6. Zadejte sériové číslo svářečky včetně nul. Vždy musíte zadat pět čísel.

| Password                                          | × |
|---------------------------------------------------|---|
| Please input the serial number of fusion splicer. |   |
|                                                   |   |
|                                                   |   |
| OK Cancel                                         |   |
|                                                   |   |

7. Připojte napáječ ke svářečce.

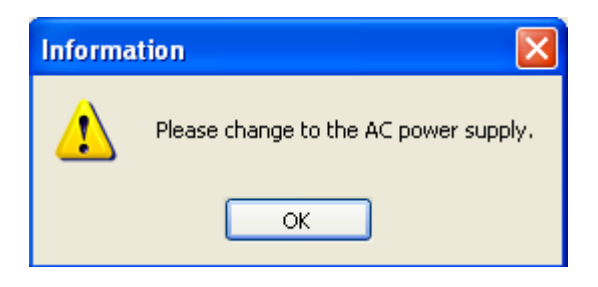

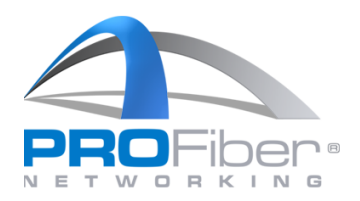

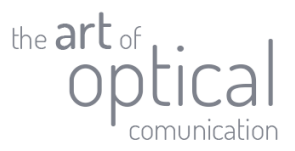

8. Program zobrazí dostupné verze softwaru ke stažení. Vyberte požadovanou verzi a klikněte na "Start".

| 🔗 Splice Data Explorer 👘 [Versi            | on 1.3.2]                           |                                                                                               |        |  |  |  |
|--------------------------------------------|-------------------------------------|-----------------------------------------------------------------------------------------------|--------|--|--|--|
| Monitor                                    | Manual Capture Data                 | Splice Information                                                                            | Update |  |  |  |
| Update Fusion Splicer                      | Update Splicer Data Explorer        |                                                                                               |        |  |  |  |
| Version A13a                               | in Fusion Splicer                   | Software update file from Internet<br>Please select a install file.<br>File name<br>1 A14.bin |        |  |  |  |
| Status                                     |                                     |                                                                                               |        |  |  |  |
| Install                                    | 2.                                  |                                                                                               |        |  |  |  |
| CAUTION: LCD screen of fusion splicer turn | s off while PC screen is activated. |                                                                                               |        |  |  |  |

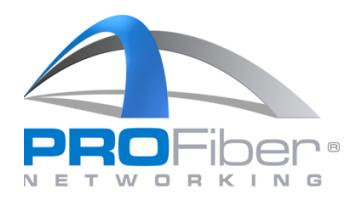

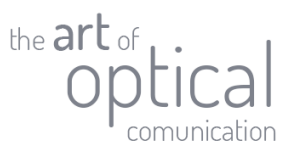

- 9. Upozornění a souhlas s upgrade.
  - Nevypínejte svářečku a neodpojujte napájení v průběhu upgradu.
  - Neodpojujte USB kabel v průběhu upgradu.
  - V průběhu upgradu nemačkejte klávesy svářečky.
  - V průběhu upgradu nespouštějte a nemanipulujte s jinou aplikací nebo Splice Data Explorerem.
  - Pokud bude upgrade v průběhu přerušen, může dojít k poškození softwaru a svářečka nebude funkční.

| Informat | ion 🗙                                                                                                    |  |  |  |  |  |  |
|----------|----------------------------------------------------------------------------------------------------|--|--|--|--|--|--|
| ⚠        | Update agreement                                                                                                   |  |  |  |  |  |  |
|          | IPlease never turn off the power supply of the fusion splicer while updating it.                                   |  |  |  |  |  |  |
|          | IPlease do not pull out the USB cable , and do not operate the fusion splicer until the installation is completed. |  |  |  |  |  |  |
|          | IPlease do not operate this software and other applications until the installation is completed.                   |  |  |  |  |  |  |
|          | When it failed in installation, the Fusion Splicer might not operate.                                              |  |  |  |  |  |  |
|          | If you accept the update agreement, click "I Agree" to continue.                                                   |  |  |  |  |  |  |
|          | You must accept the agreement to install the new software.                                                         |  |  |  |  |  |  |
|          |                                                                                                    |  |  |  |  |  |  |
|          | I Agree Cancel                                                                                                    |  |  |  |  |  |  |
|          |                                                                                                    |  |  |  |  |  |  |

Pokud souhlasíte s upgradem klikněte na "I Agree". Pokud nesouhlasíte, klikněte na "Cancel".

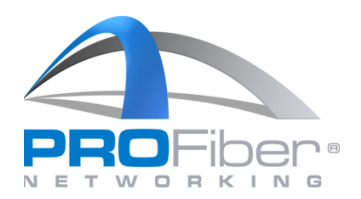

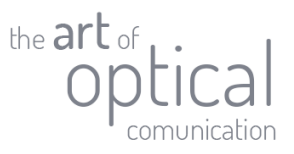

| 🕈 Splice Data Explorer 👘 [Vers                                               | ion 1.3.2]                   |                                                                     |        |  |  |  |
|------------------------------------------------------------------------------|------------------------------|---------------------------------------------------------------------|--------|--|--|--|
| Monitor                                                                      | Manual Capture Data          | Splice Information                                                  | Update |  |  |  |
| Update Fusion Splicer                                                        | Update Splicer Data Explorer |                                                                     |        |  |  |  |
| - Current Software Versio                                                    | in in Fusion Splicer         | Software update file from Internet<br>Please select a install file. |        |  |  |  |
| Version A13                                                                  | 3a                           | File name A14.bin                                                   |        |  |  |  |
|                                                                              |                              |                                                                     |        |  |  |  |
|                                                                              |                              |                                                                     |        |  |  |  |
|                                                                              |                              | Start                                                               |        |  |  |  |
| Status                                                                       |                              |                                                                     |        |  |  |  |
| Sending                                                                      |                              |                                                                     |        |  |  |  |
| Install                                                                      |                              |                                                                     |        |  |  |  |
|                                                                              |                              |                                                                     |        |  |  |  |
| AUTION: LCD screen of fusion splicer turns off while PC screen is activated. |                              |                                                                     |        |  |  |  |

10. Splicer Data Explorer spustí proces upgradu. Počkejte, až bude proces dokončen.

11. Dokončení procesu upgradu bude oznámeno programem. Po kliknutí na "OK" dojde k restartu svářečky.

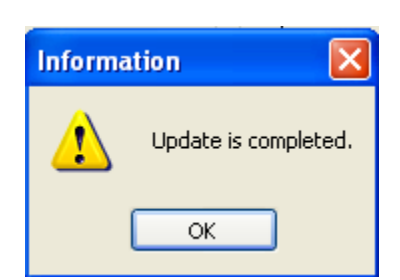

12. Upgrade je dokončen.

V případě dotazů kontaktujte: Tomáš Mrázek, tomas.mrazek@profiber.eu, tel.: +420 606 626 256